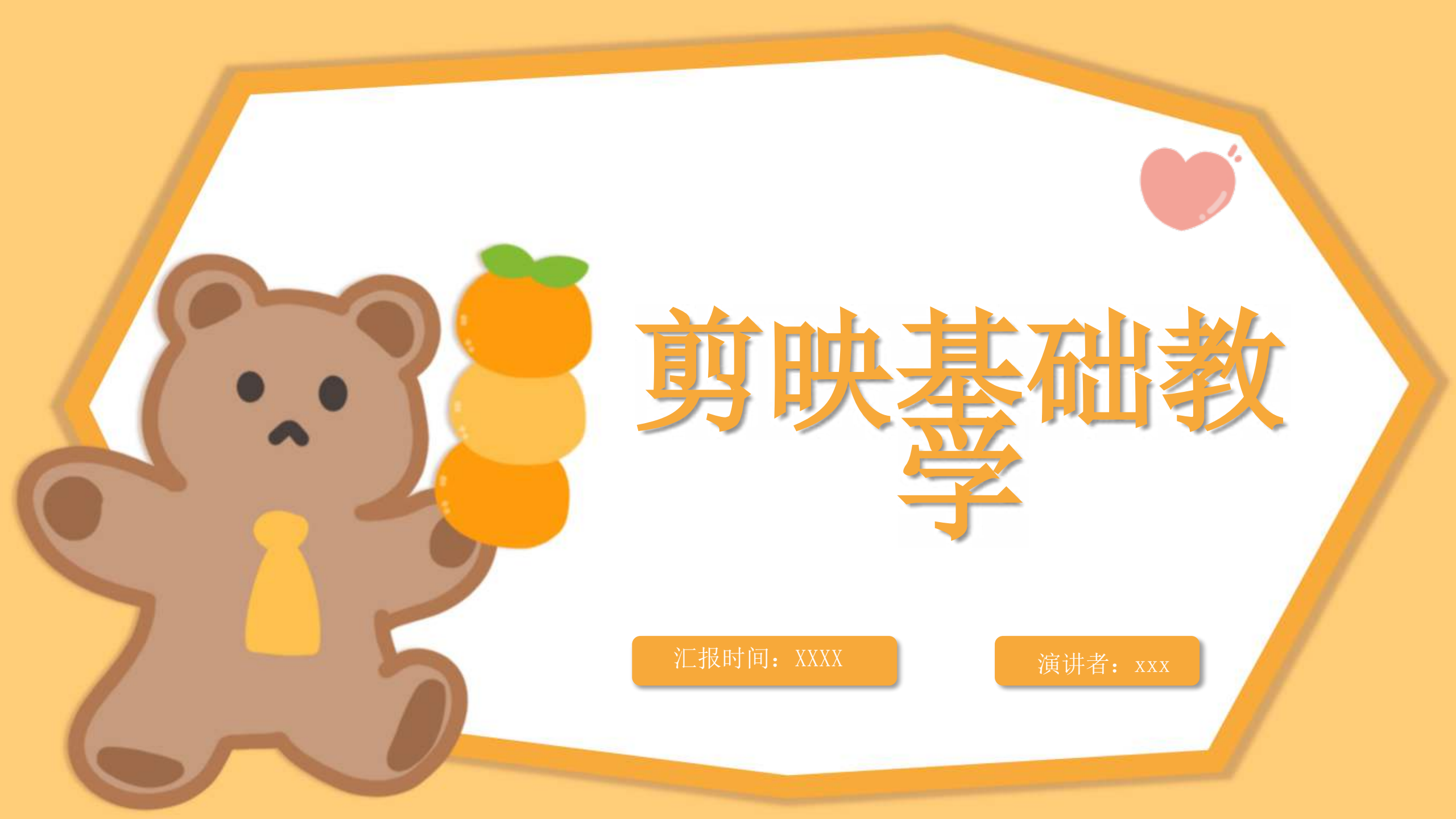

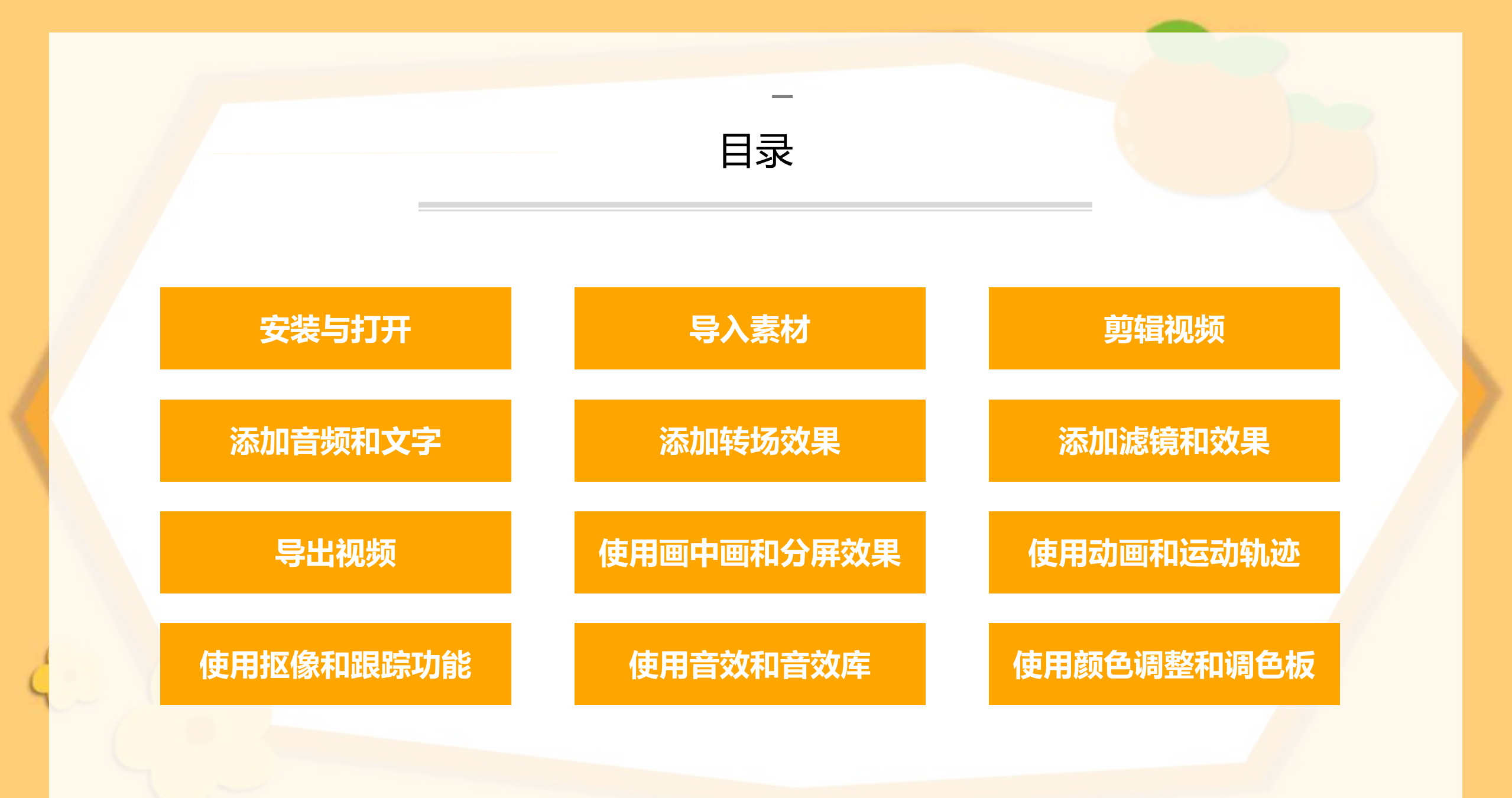

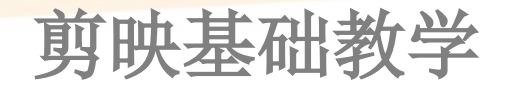

剪映是一款非常实用的视频 剪辑软件,它功能强大,操 作简单,是许多视频制作爱 好者和专业人士的首选工具

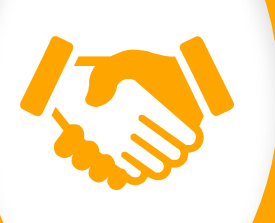

以下是一些关于剪映的基础 教学,帮助你更好地使用这 款软件

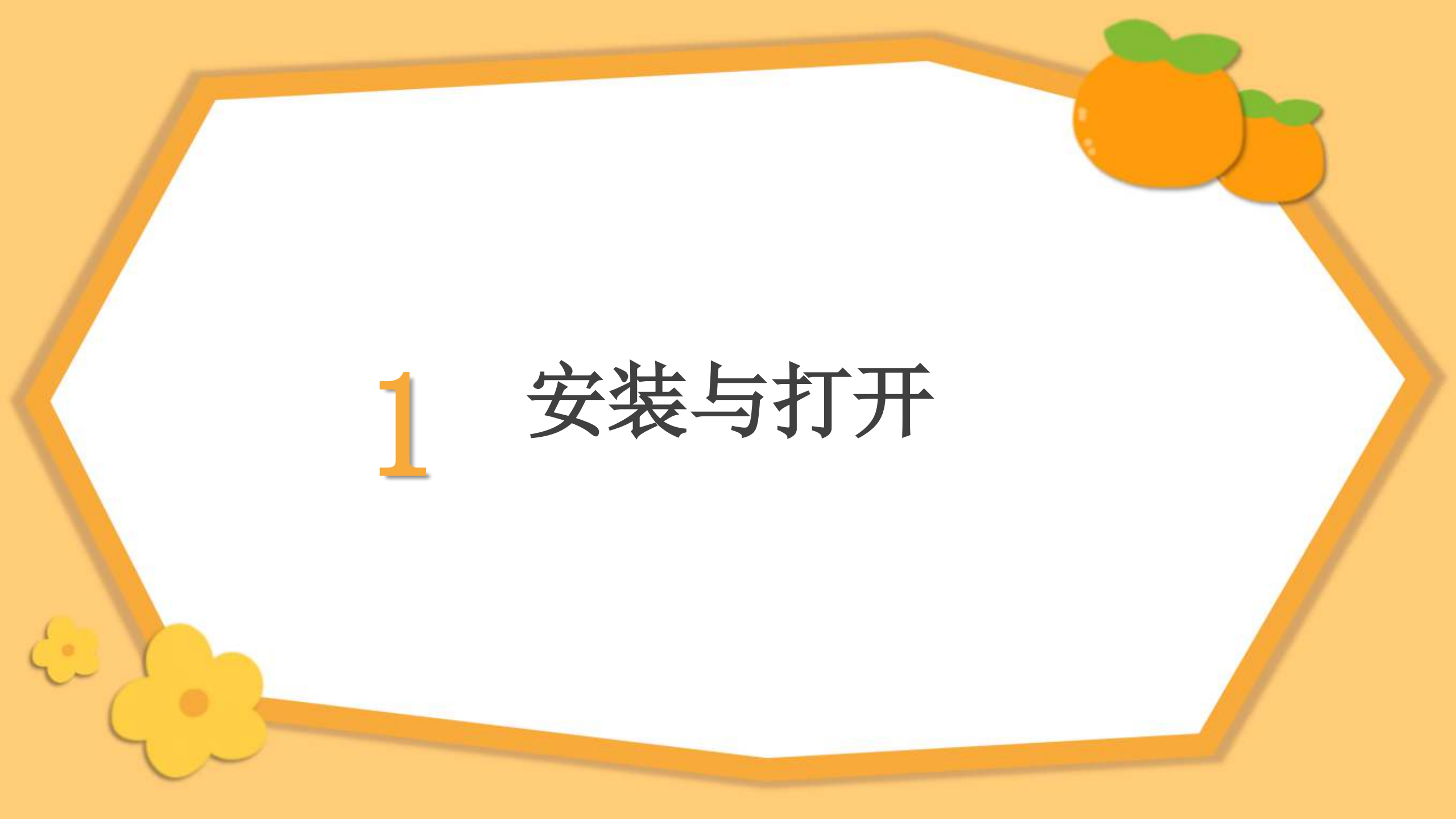

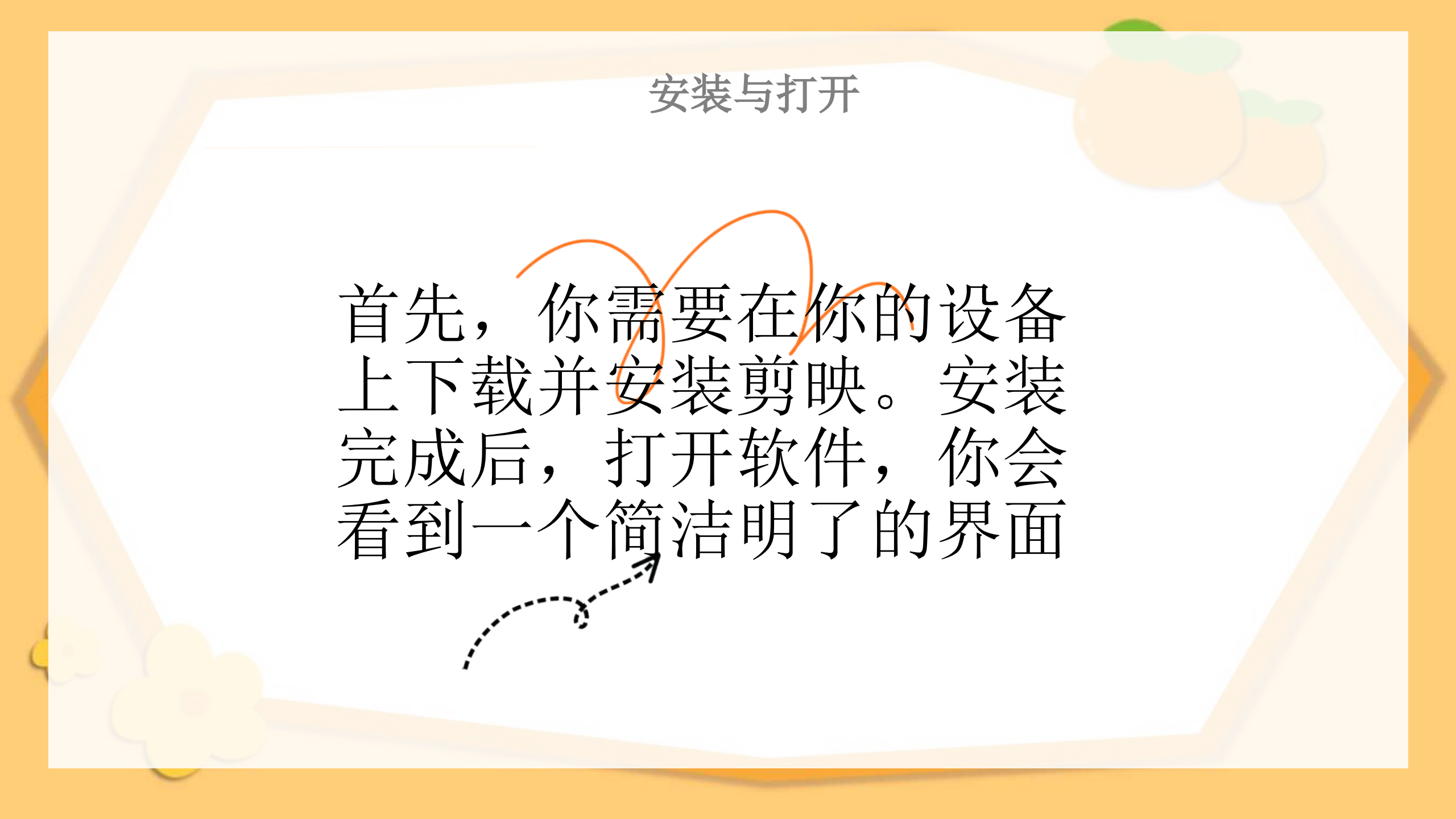

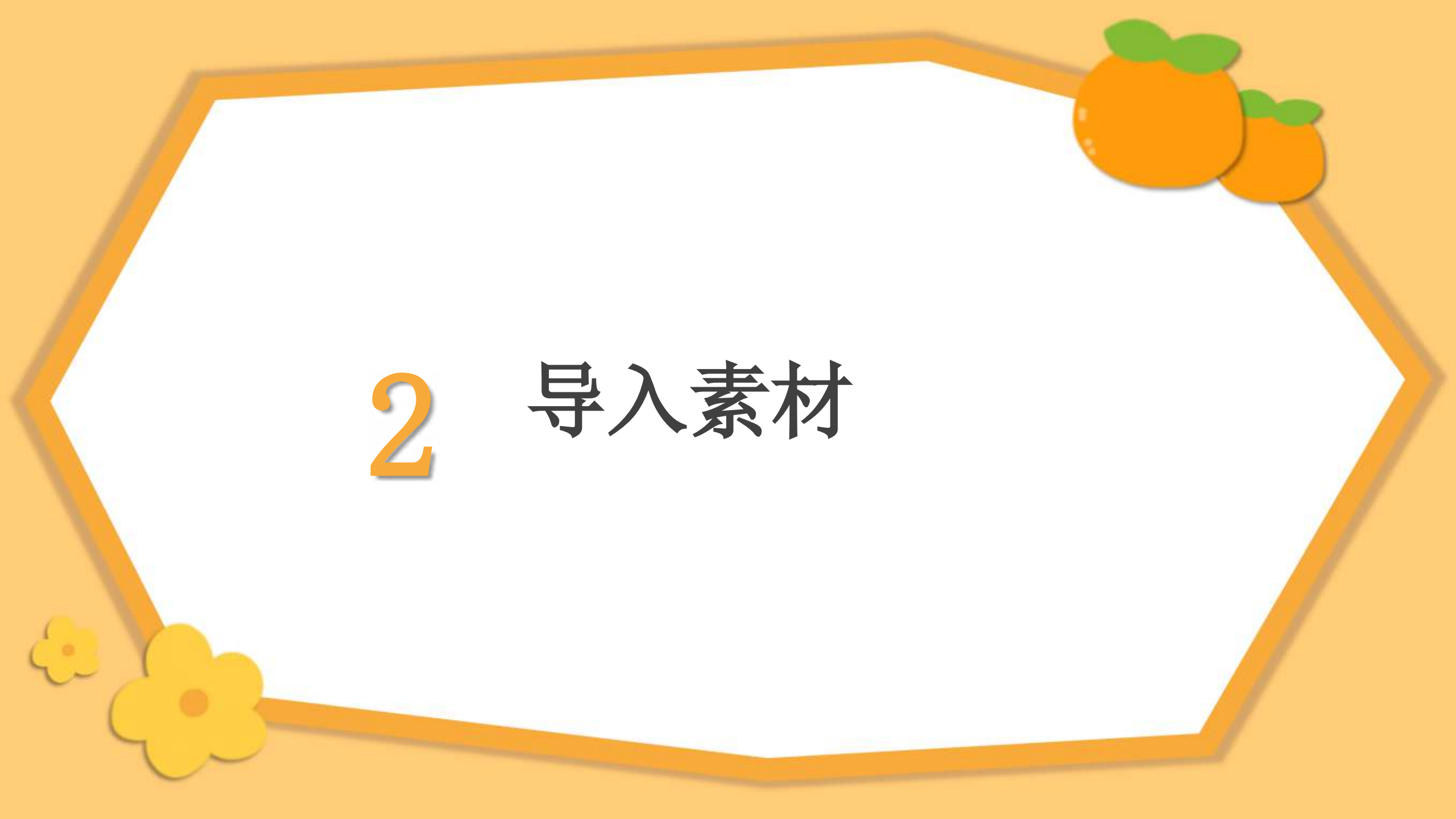

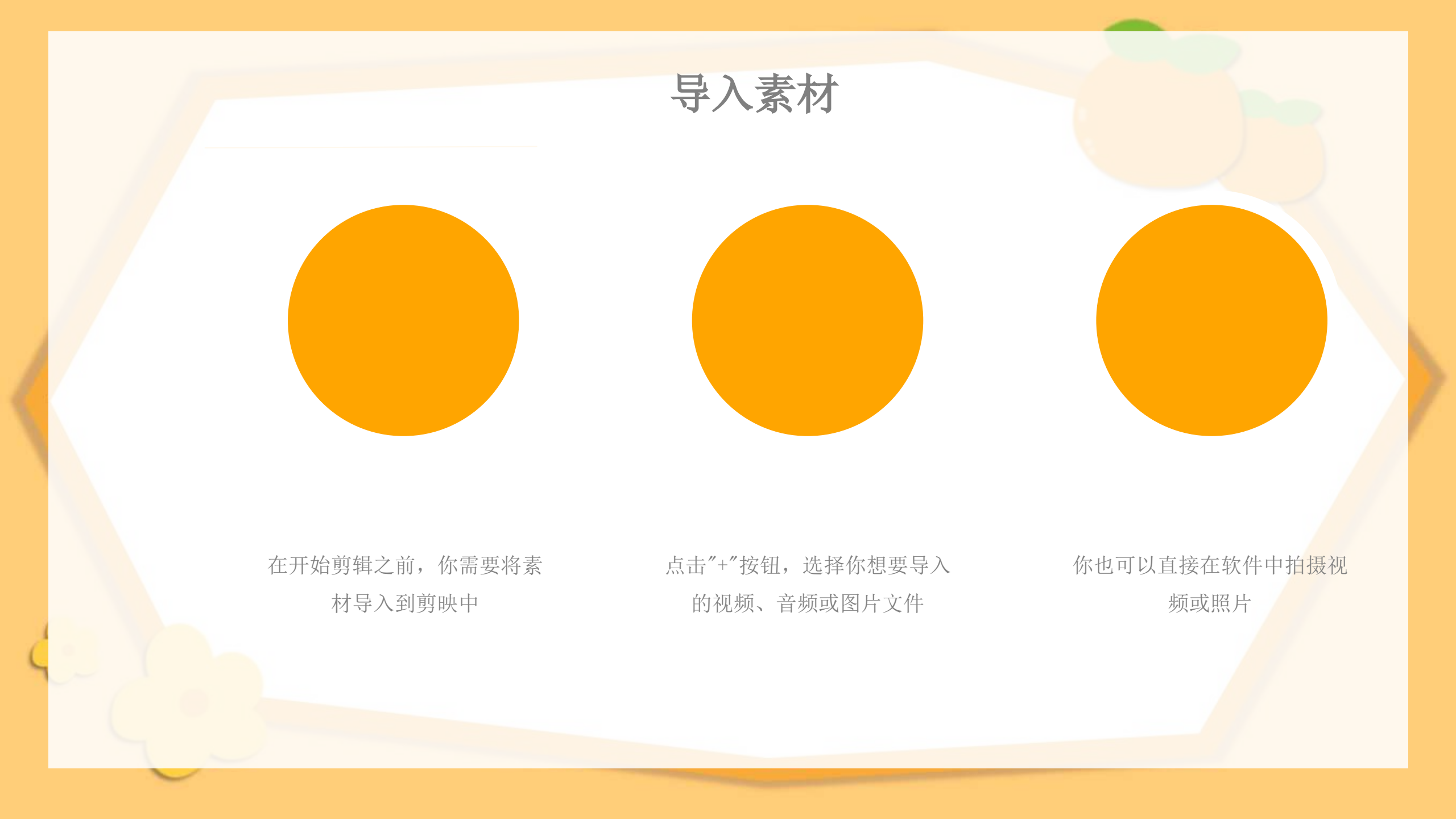

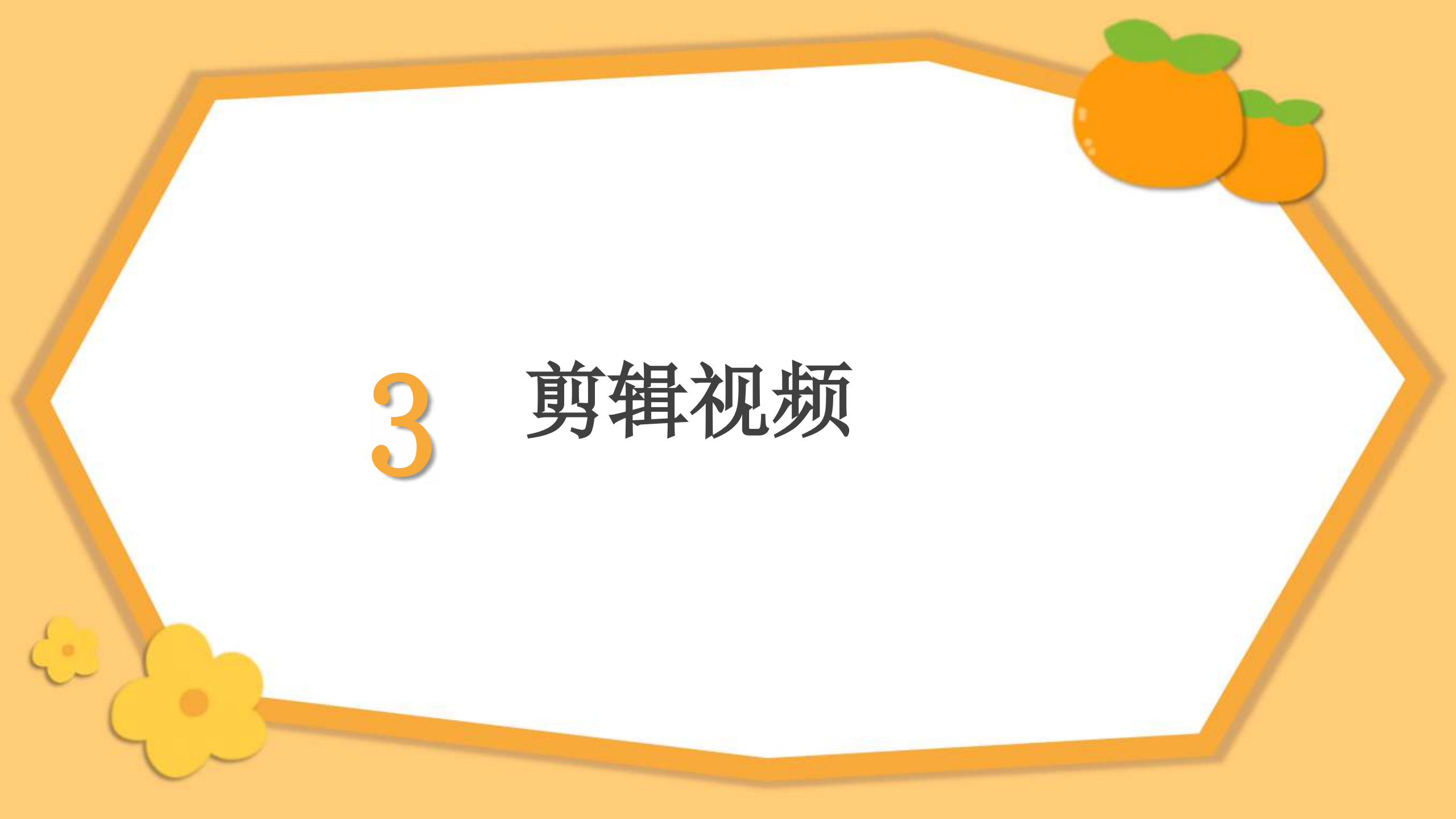

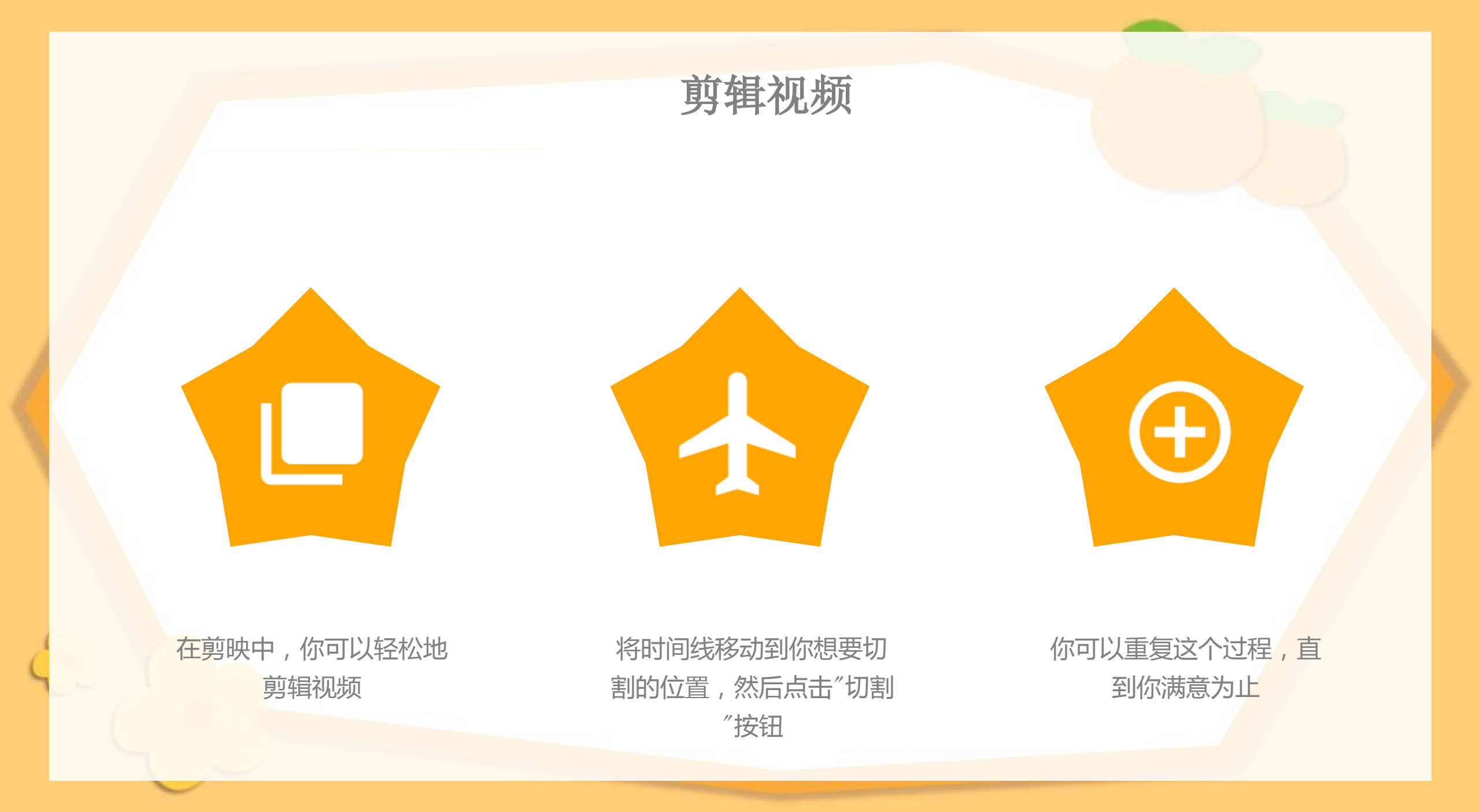

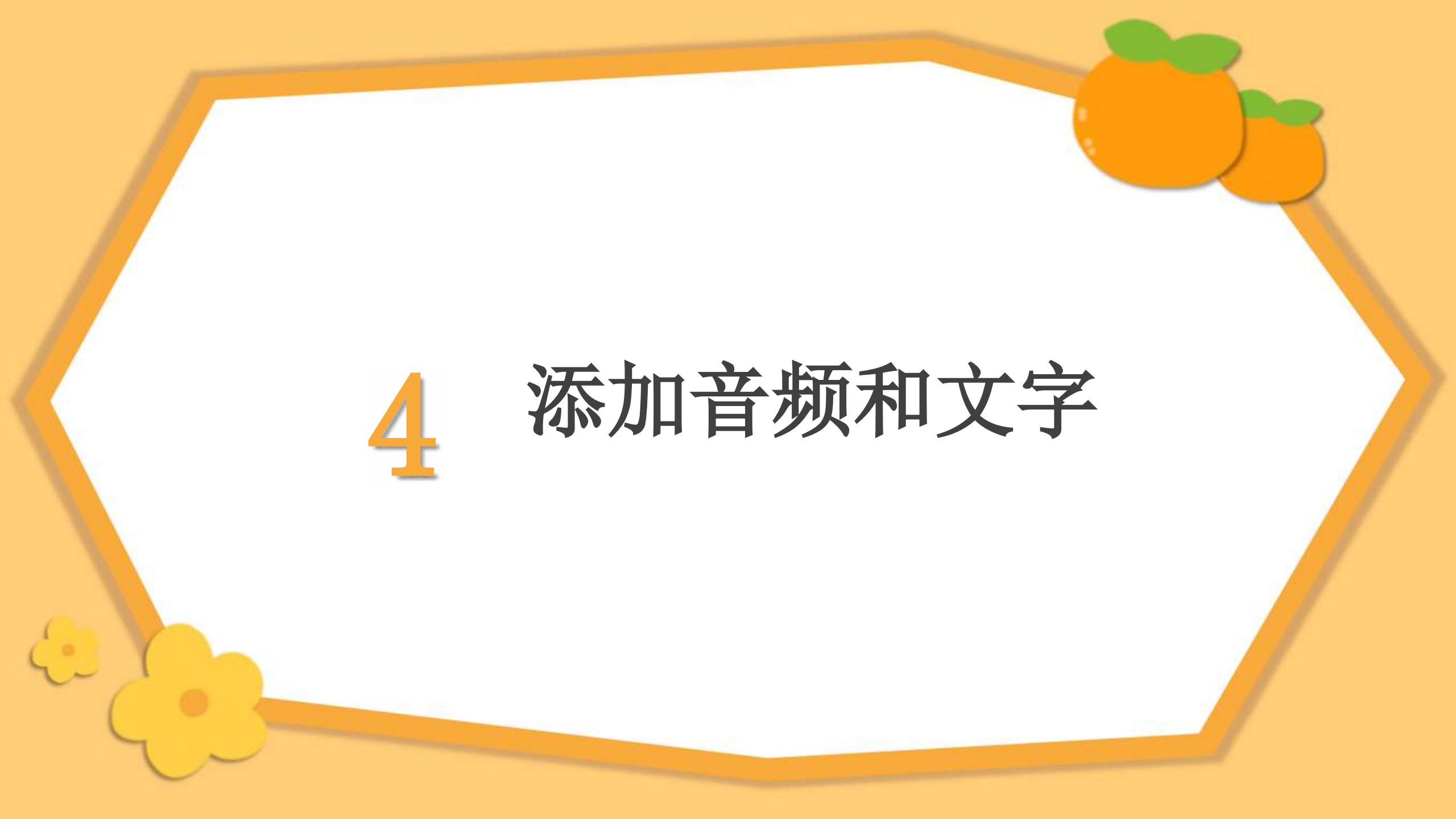

添加音频和文字

12179

PTOB RI

在这里,你可以选择预 设的音频或文字样式, 或者上传你自己的音频 和文字文件

如果你想添加音频或文 字到你的视频中,只需 点击底部的"音频"或" 文字"选项

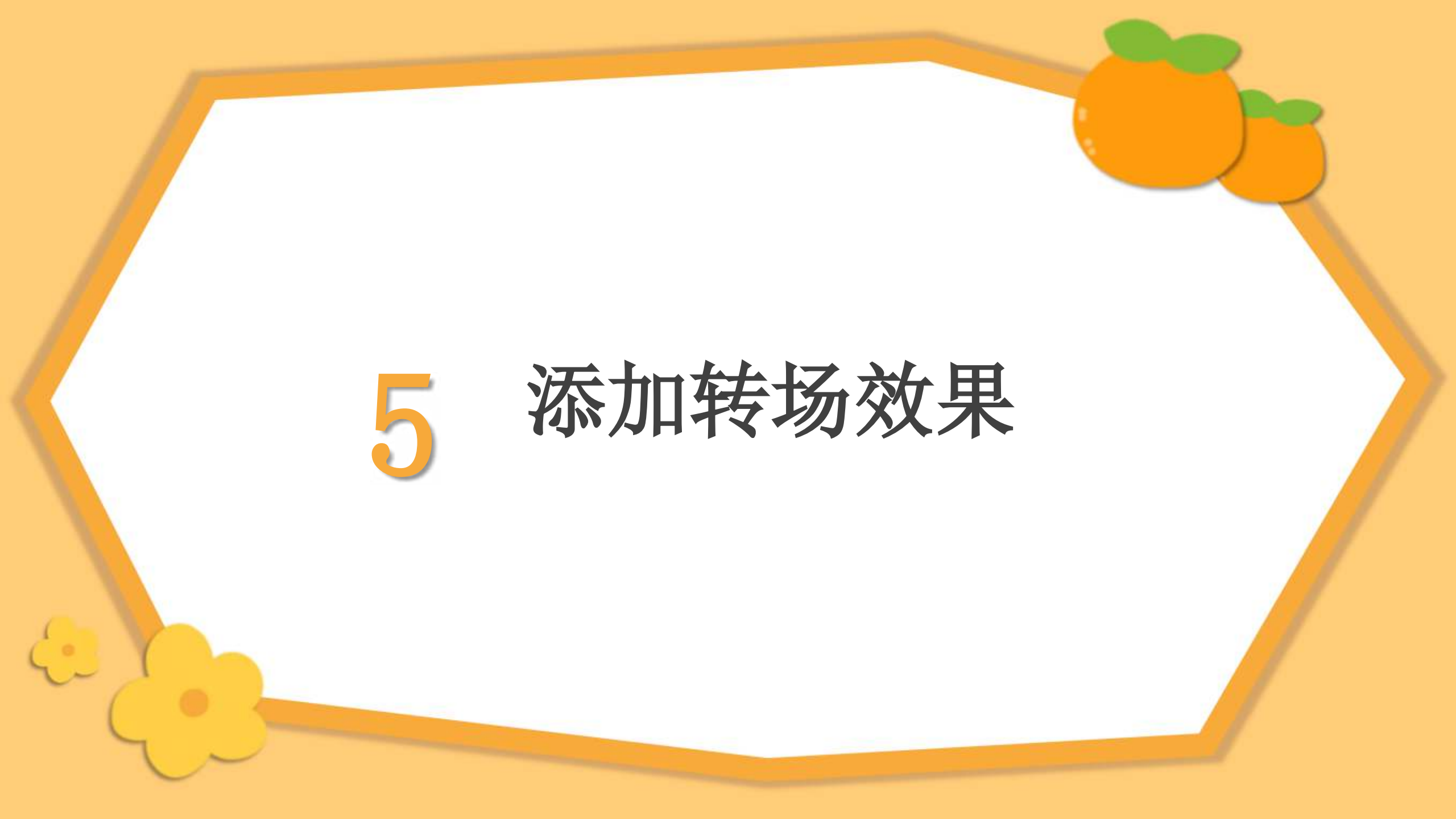

## <sup>13</sup> 编辑母版文本样式

## 添加转场效果

• 第二级

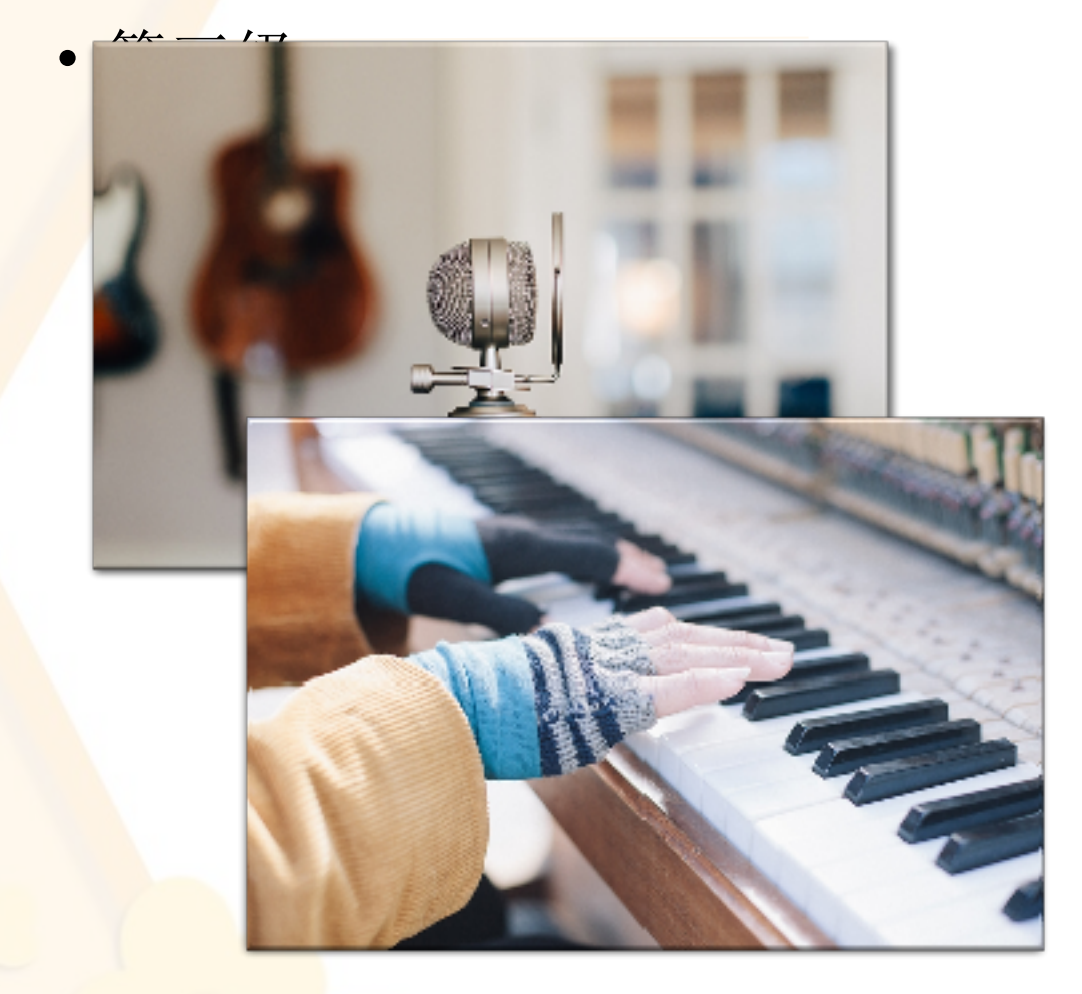

为了让你的视频过渡更加自然,你可以添加转场效果

点击"转场"选项,选择你喜欢的转场效果, 并将其应用到你的视频中

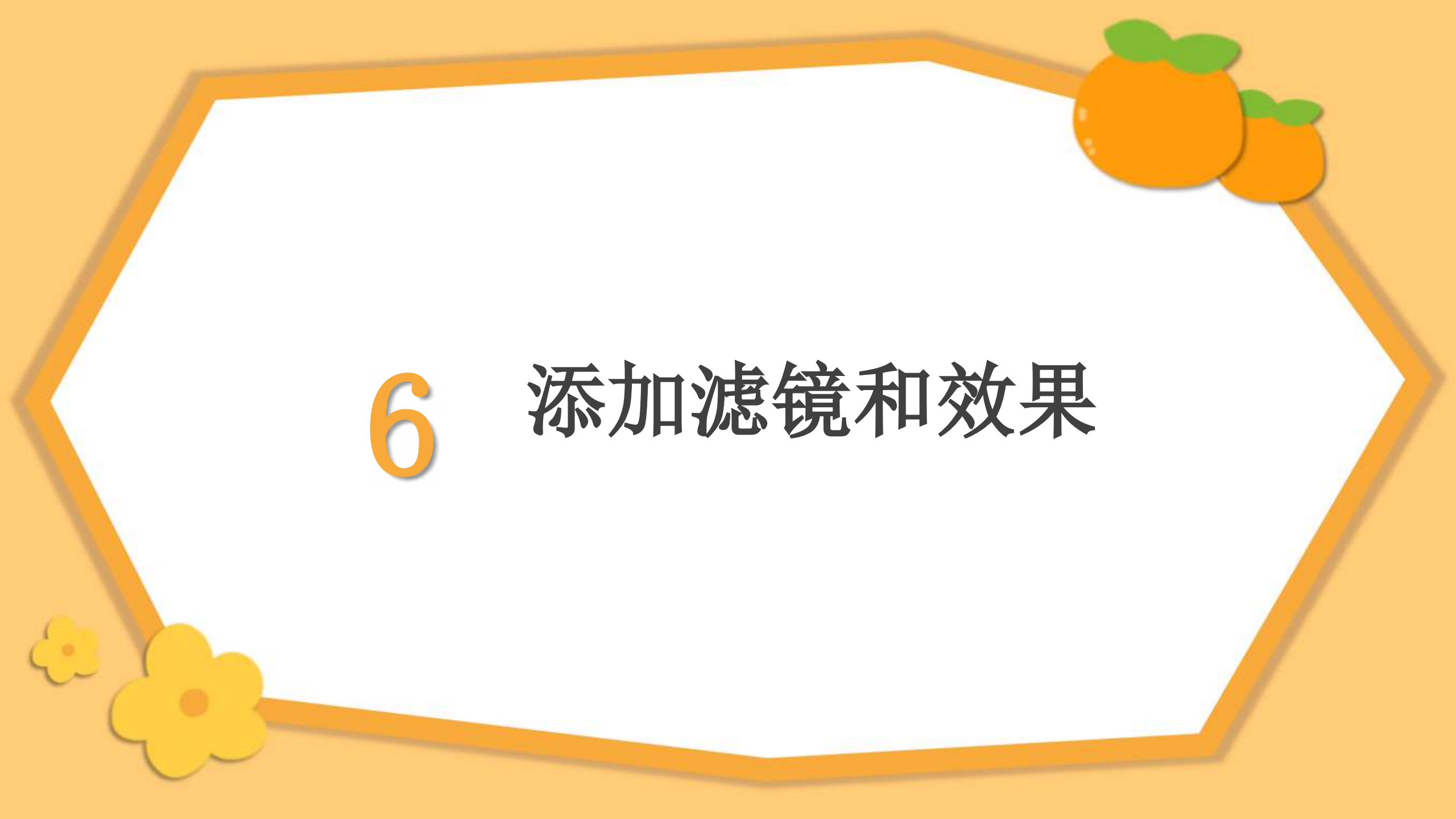

以上内容仅为本文档的试下载部分,为可阅读页数的一半内容。如要下载或阅读全文,请访问: <u>https://d.book118.com/675124020113011230</u>